# Konfigurowanie połączenia Internetowego w Express Gate sprowadza się do kilku podstawowych czynności:

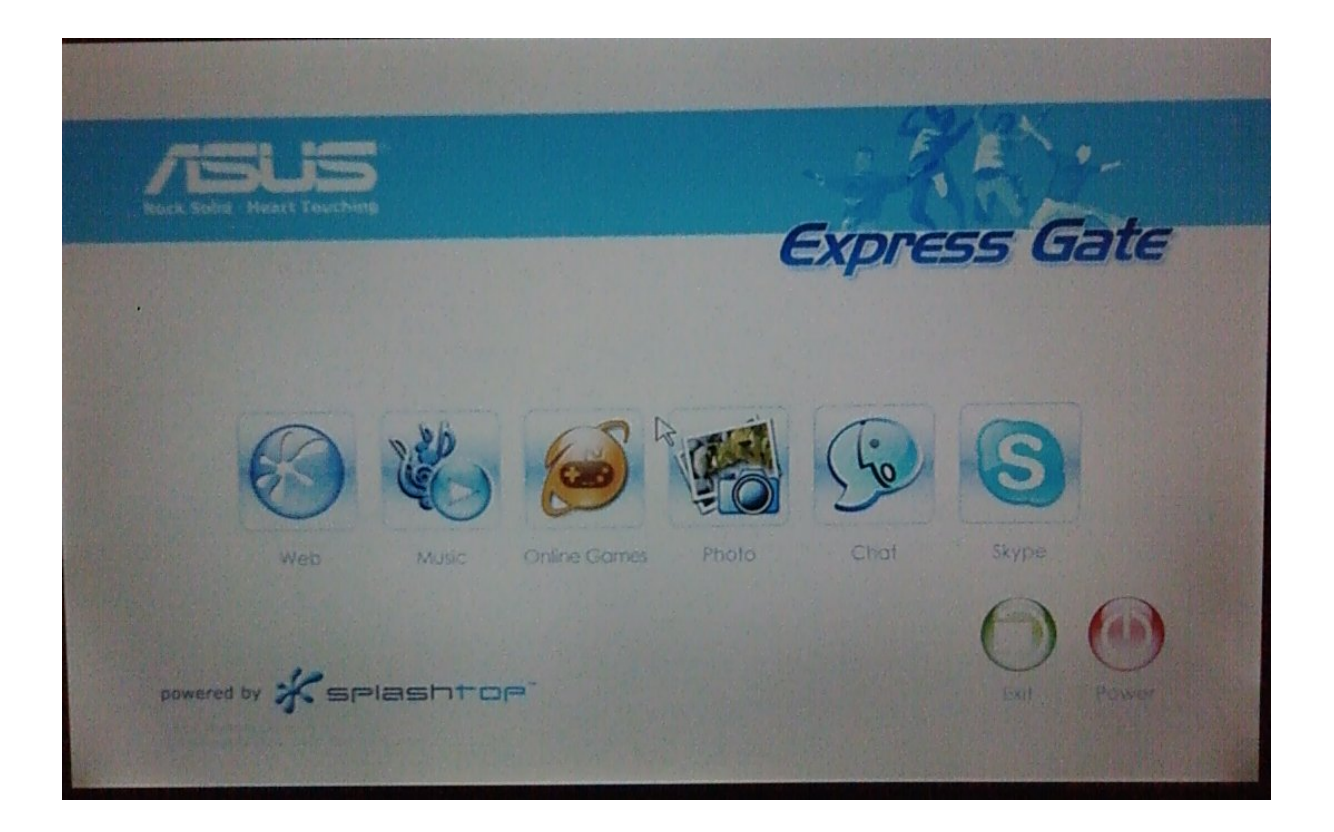

#### Włączamy dowolną aplikację (na zdjęciu przeglądarka sieciowa)

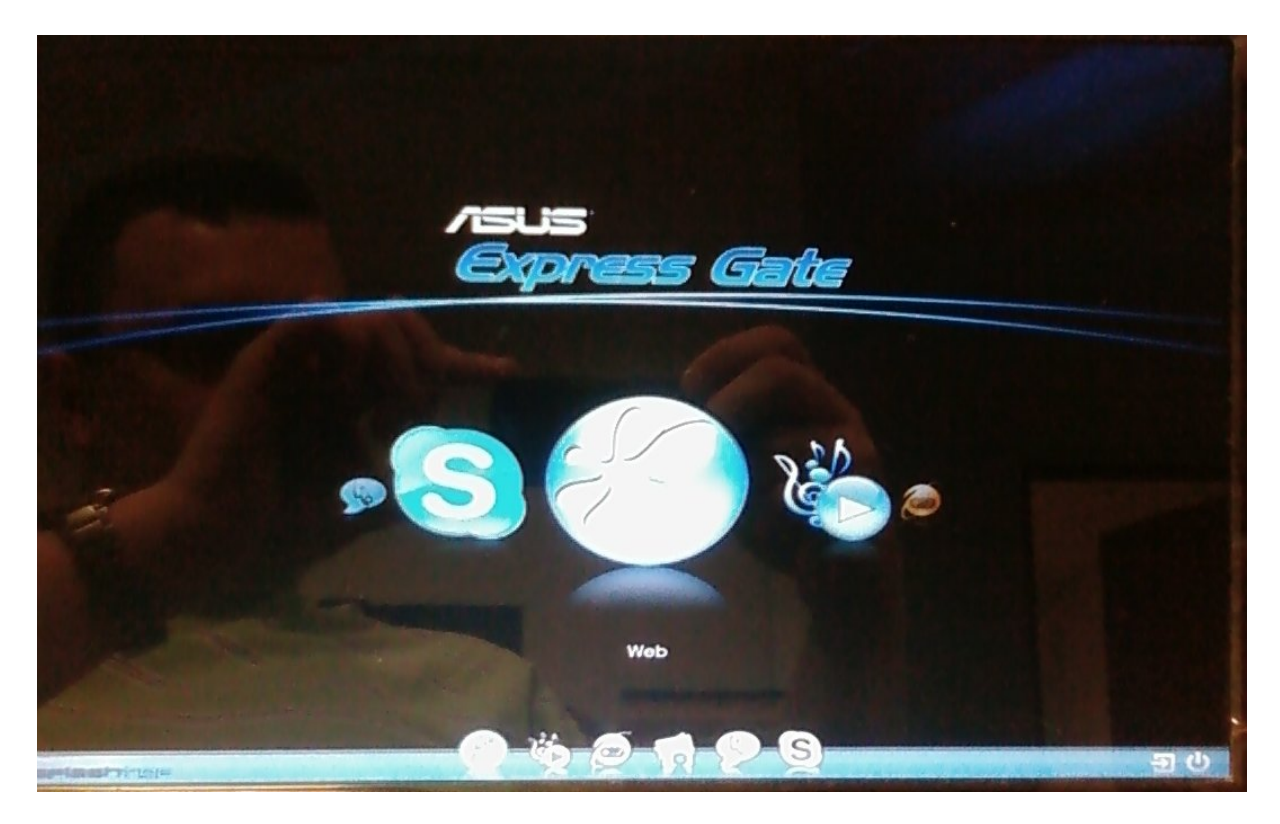

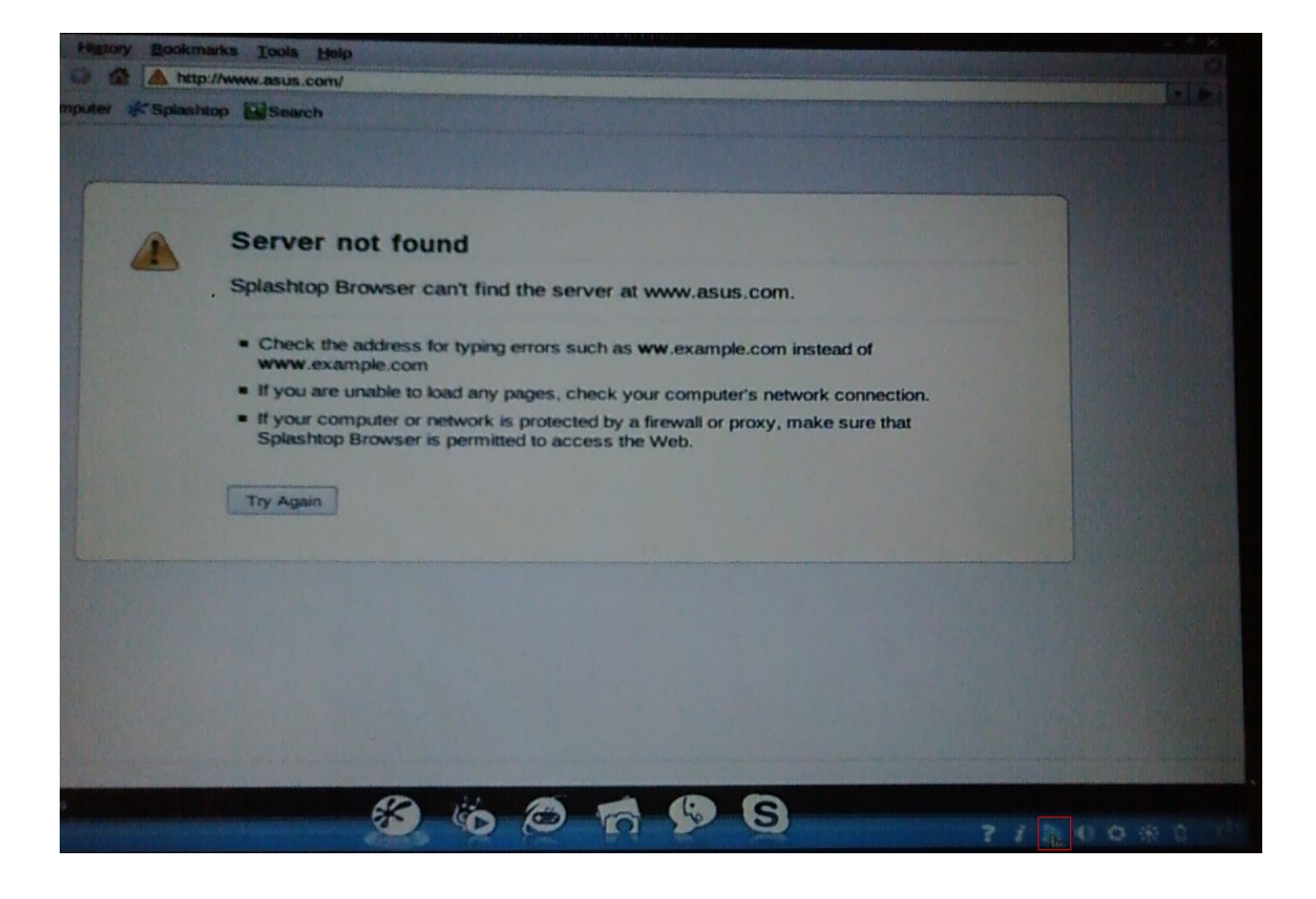

## W prawym dolnym rogu klikamy ikonkę połączenia sieciowego

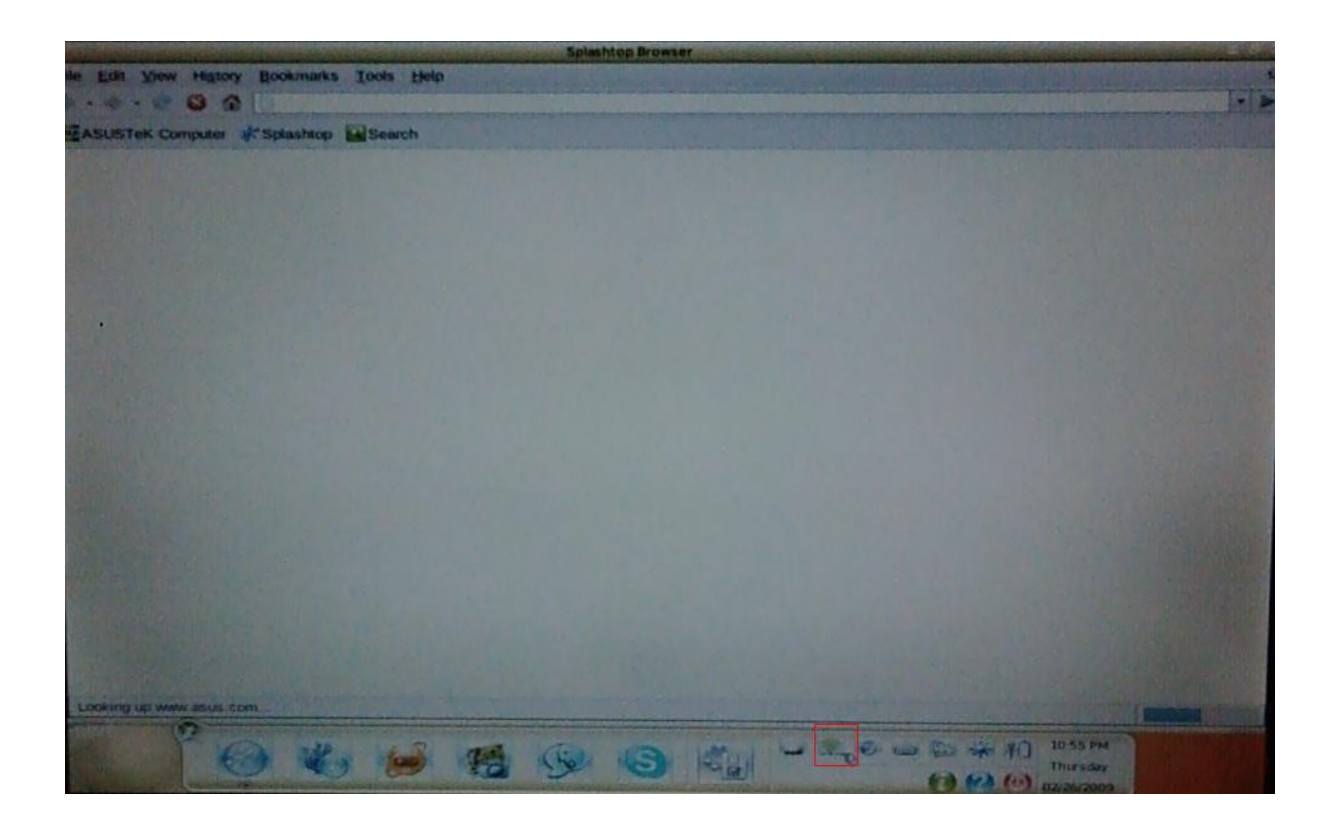

## Pojawi się konsola ustawień LAN/WiFi/xDSL

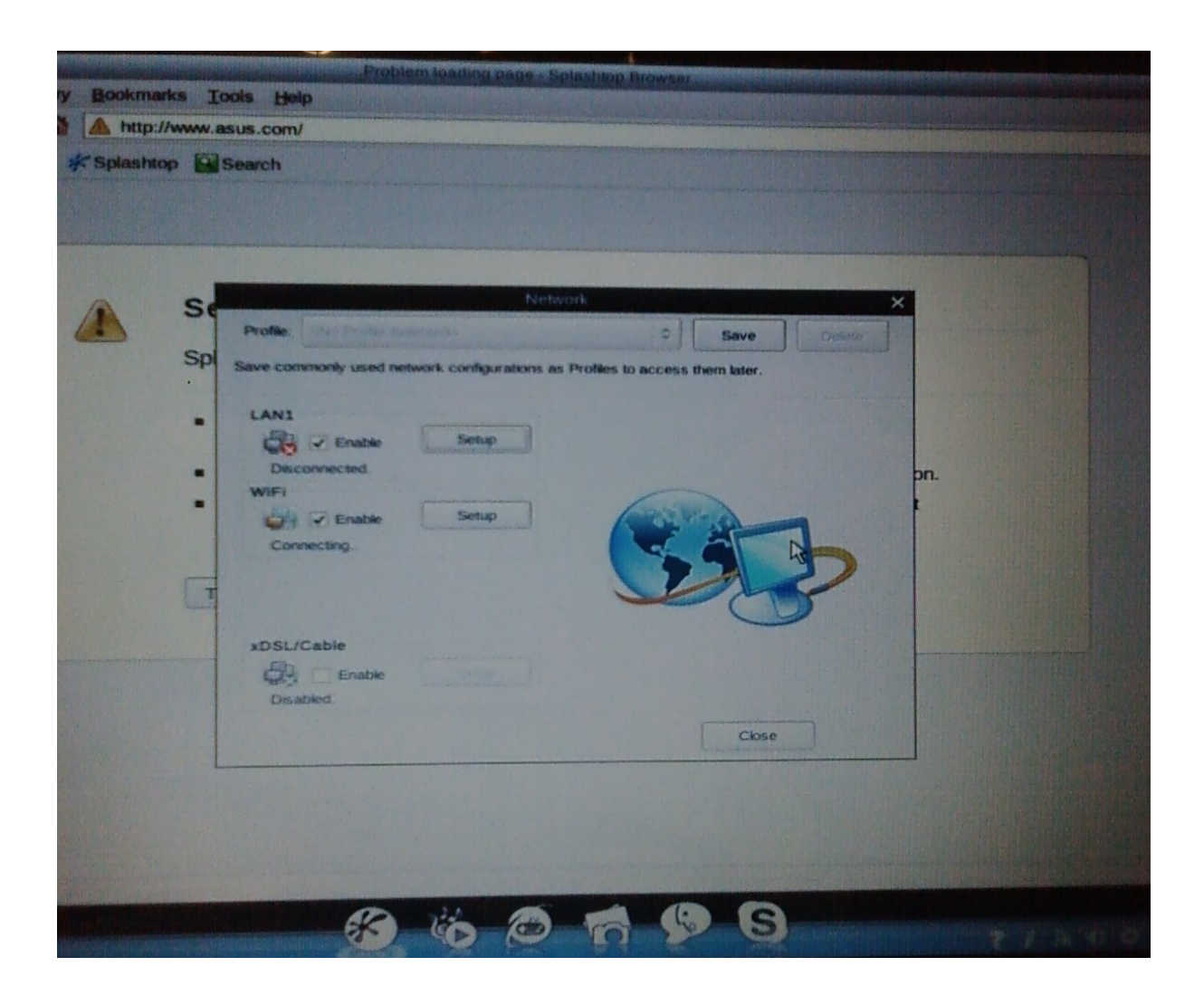

#### Dla ustawień LAN: otrzymywanie adresu IP automatycznie (pierwsza pozycja) bądź wpisanie ustawień manualnych

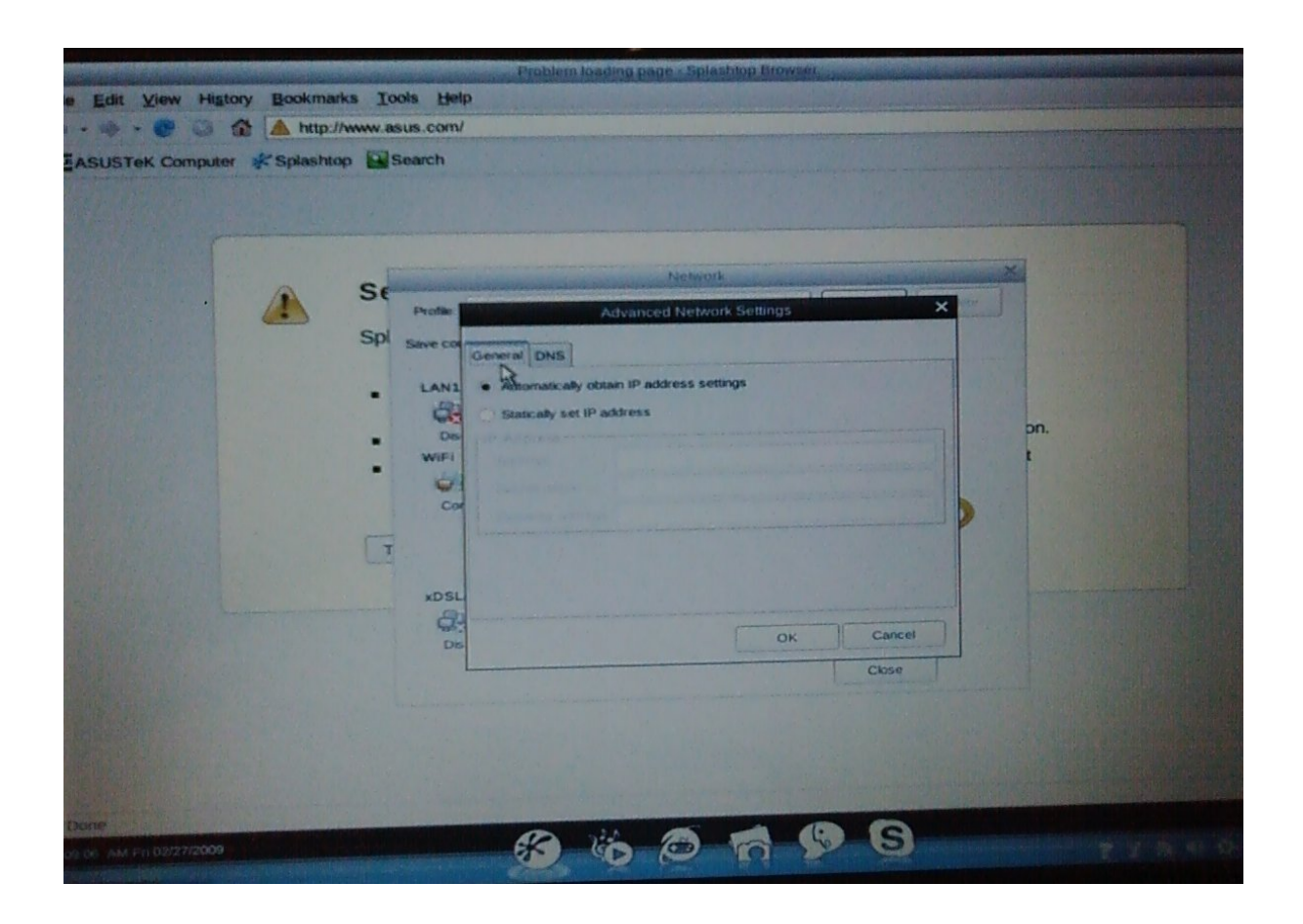

## Analogicznie przebiega proces w przypadku DNS

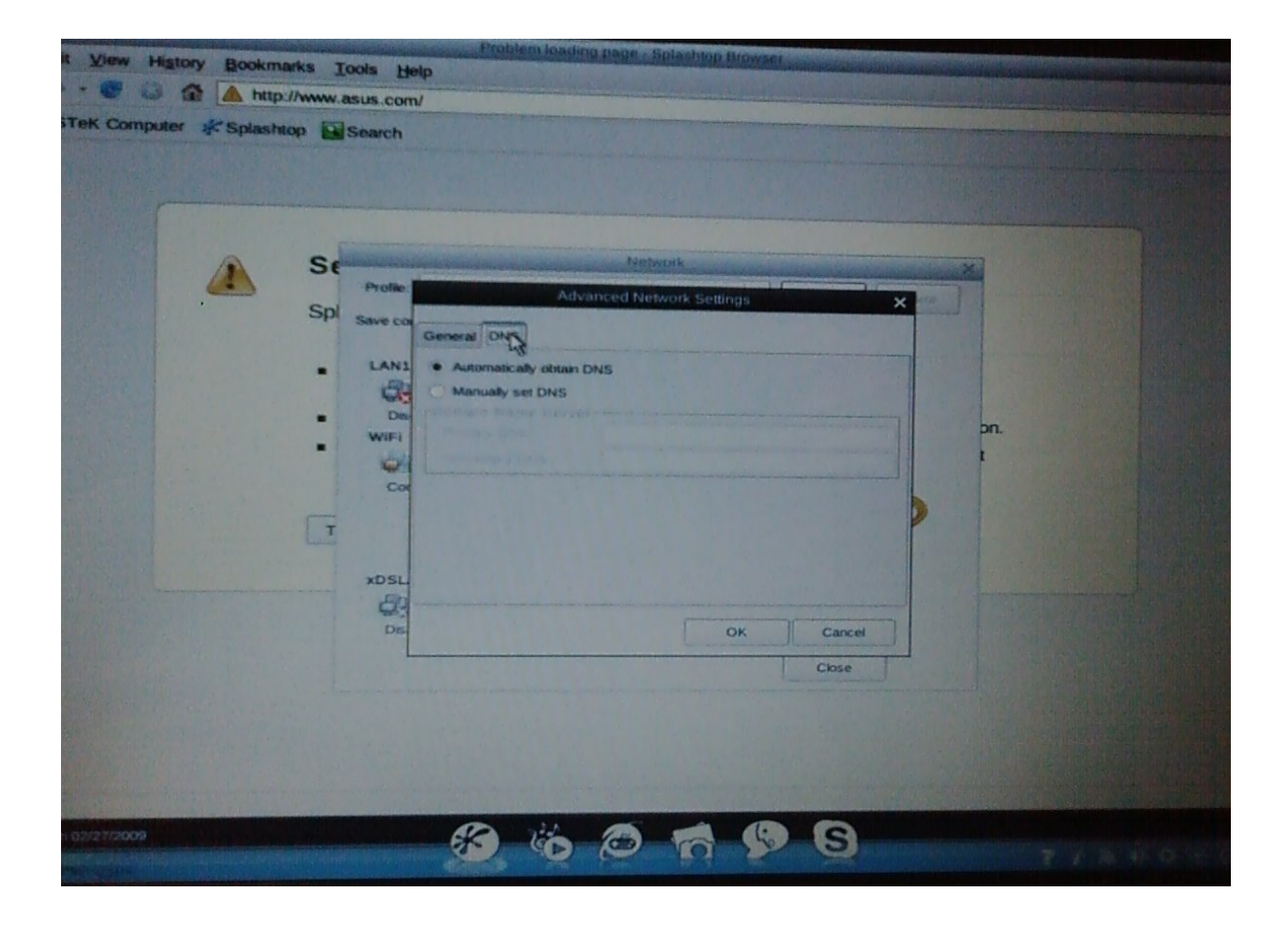

## Dla ustawień WiFi: otrzymywanie adresu IP automatycznie (pierwsza pozycja) bądź wpisanie ustawień manualnych

| ew History Bookmarks                                                                                                    | Problem loading page - Splastilop Browser<br>ools Help<br>asus.com/<br>Search                                                                                                    |  |
|----------------------------------------------------------------------------------------------------|----------------------------------------------------------------------------------------------------|--|
| Survey Survey Su | Network   Profile Advanced Network Settings   Save co General   Ceneral DNS   WFFi Satically set IP address   Dis Satically set IP address   WiFi Satically set IP address   Co Satically set IP address |  |
| 2009                                                                                                    |                                                                                                    |  |

## Analogicznie przebiega proces w przypadku DNS

| Spi Save co<br>LANI<br>Dis<br>Wifi<br>Cor | M<br>Advanced N<br>Jeneral DNS WF4<br>• Automatically obtain DNS<br>• Manually set DNS | etwork<br>setwork Settings |        |          |
|-------------------------------------------|----------------------------------------------------------------------------------------|----------------------------|--------|----------|
| Spi Save co<br>LANI<br>Dis<br>WiFi        | emenal DNS WFI<br>Automatically obtain DNS<br>Manually set DNS                         | D3                         |        |          |
| WiFi<br>Ots<br>Cor                        | and a second second                                                                    |                            |        |          |
| Cor                                       |                                                                                        |                            |        | pn.<br>t |
| G                                         |                                                                                        |                            |        | >        |
| xDSL                                      |                                                                                        |                            | 1      |          |
| Dis                                       |                                                                                        | OK                         | Cancel |          |
|                                           |                                                                                        |                            |        |          |
|                                           |                                                                                        |                            |        |          |

# W następnej zakładce należy dokonać wyboru typu sieci WiFi, rodzaju zabezpieczeń oraz klucza

|        | Cical Cit                                    |                                  |             |        |          |
|--------|----------------------------------------------|----------------------------------|-------------|--------|----------|
| S<br>S | Profec                                       | Networ<br>Advanced Netwo         | rk Settings | ×      |          |
| ſ      | LANI Netwo<br>Dis Securi<br>WIFI Key:<br>Cor | nk Name: (none)<br>ky Type: None |             | Search | pn.<br>t |
|        | xDSL<br>Dis                                  |                                  | ок          | Cancel |          |

Uwaga:

Dokładamy wszelkich starań by prezentowane przez nas rozwiązanie było dla Państwa pomocne. Jednakże nie ponosimy żadnej odpowiedzialności za efekty stosowania porad zawartych w niniejszym dokumencie.